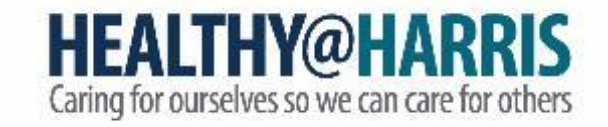

### Getting Started with WebMD One

Presented by the

Healthy@Harris Employee Wellness Team

### HARRISHEALTH SYSTEM

HARRISHEALTH SYSTEM

### What is WebMD One?

WebMD One is the new platform for earning 20 wellness points for achieving 10,000 steps per day tracked by your fitness device.

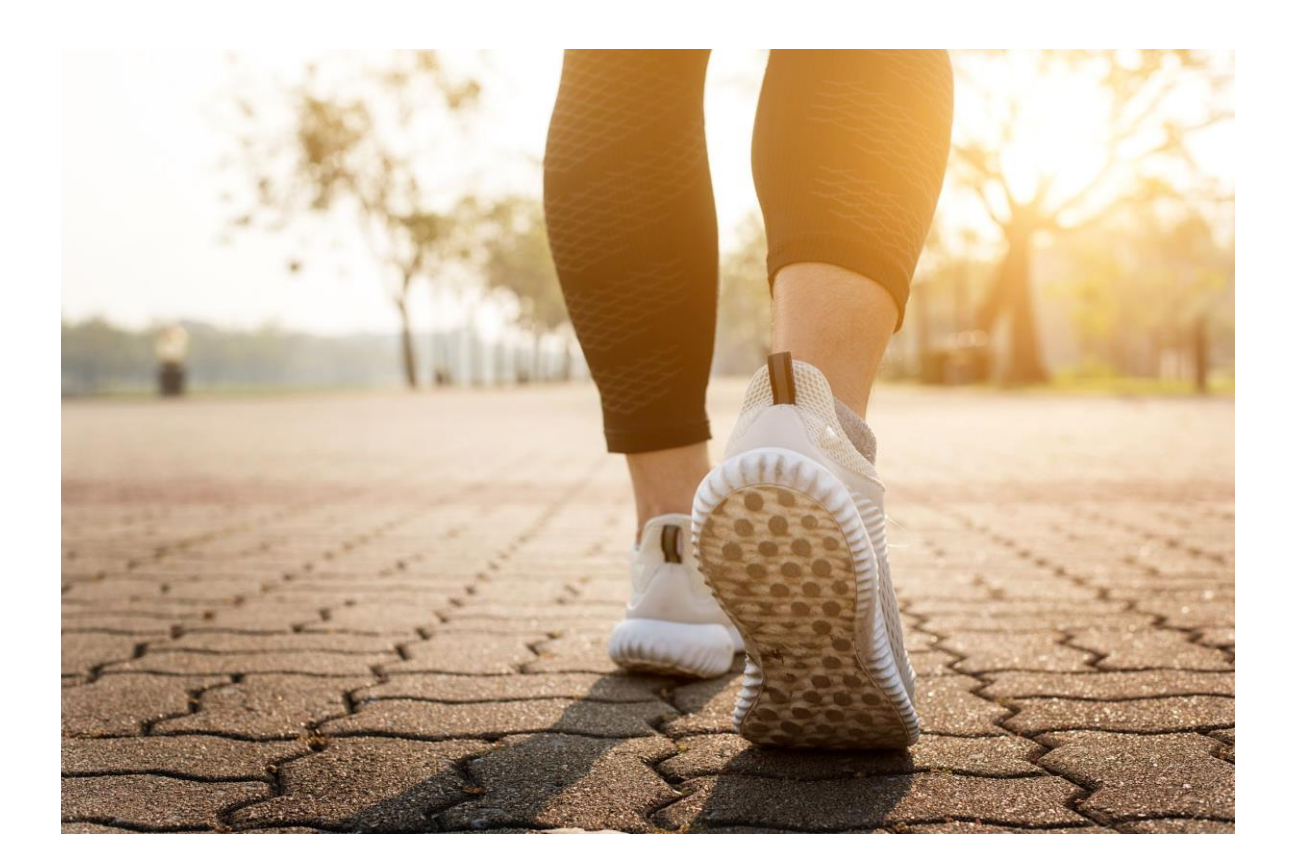

### Which devices can I use with WebMD One?

WebMD One supports most activity trackers, including Fitbit, Garmin, Apple Health and Google Fit.

Wellness Points are only rewarded for steps tracked using a fitness device. Selfreported/logged steps will not count.

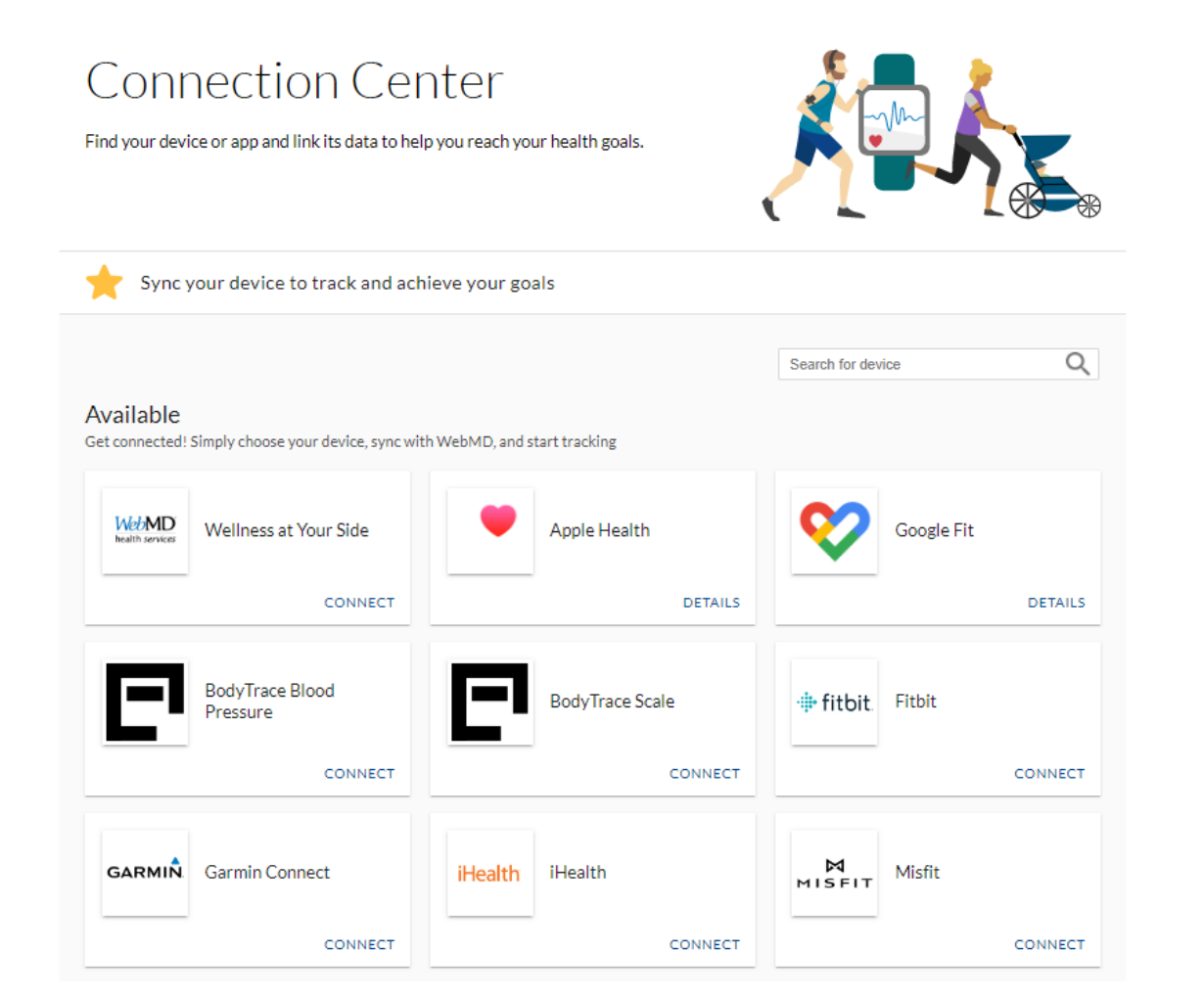

## Let's get started!

Healthy@Harris Employee Wellness Employeewellness@harrishealth.org 346-426-1597

### Go to the WebMD One Login Page

Go to webmdhealth.com/harrishealthsystem

or

Scan the QR code to download the **Wellness At Your Side app** (required for Apple Health and Google Fit).

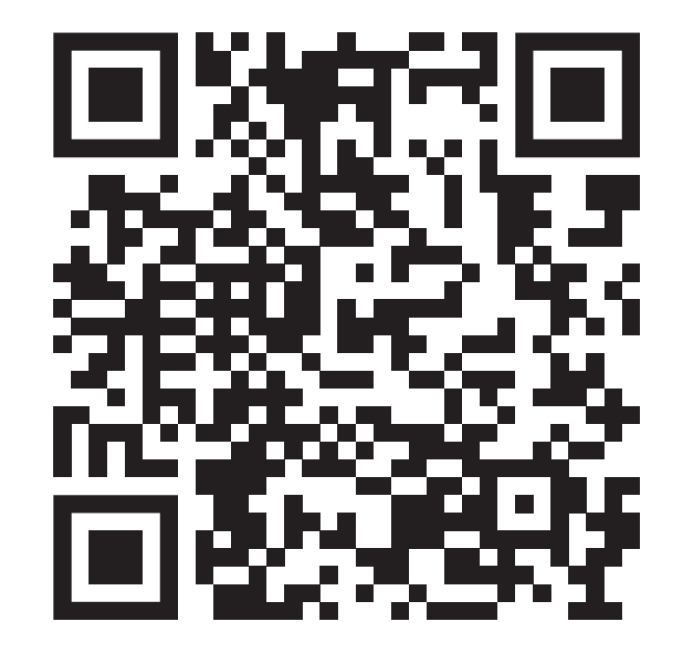

### Wellness At Your Side (WAYS) Mobile App

Click "Open" after installing app. You will see a pop-up window requesting a Connection Code

Enter HEALTHY@HARRIS as your Connection Code, then click "Continue".

Click "Create Account"

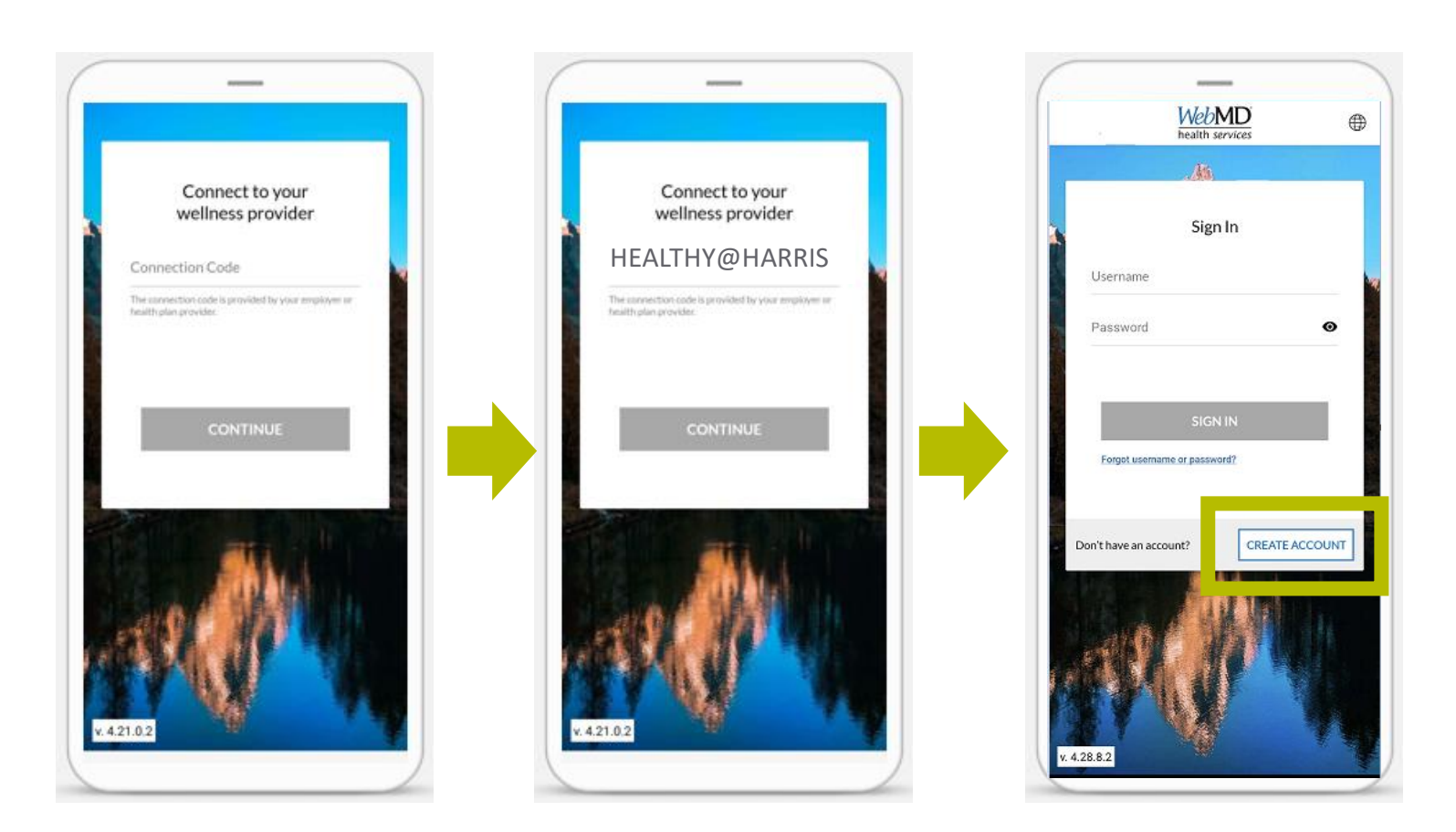

### Click "Create Account"

#### HEALTHY@HARRIS

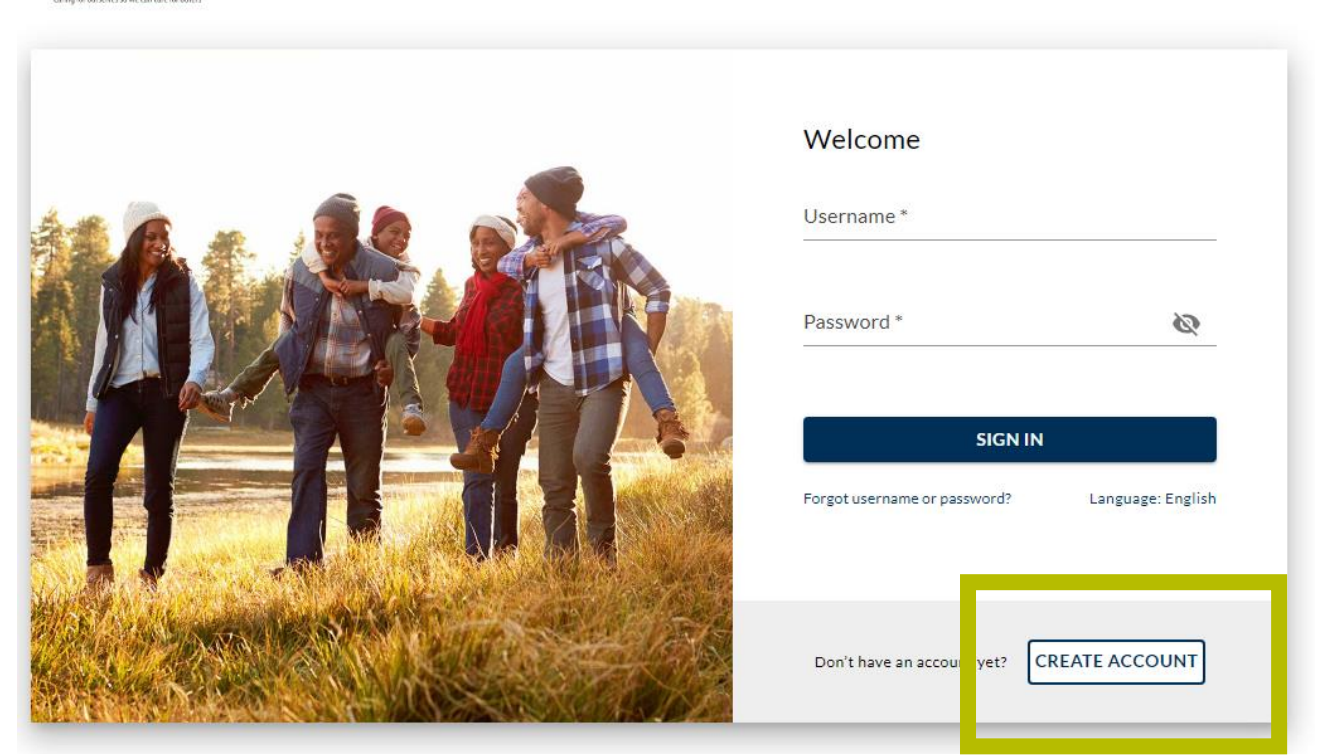

### webmdhealth.com/harrishealthsystem

Healthy@Harris Employee Wellness Employeewellness@harrishealth.org 346-426-1597

### Follow the instructions to complete the Authentication and Security Information

## Enter your Registration ID

- Employees, enter your 5-6 digit employee ID.
- Spouses, enter your spouse's employee ID + SP + the month and day of your date of birth (MMDD)

ex. 123456SP1025

#### **Registration ID**\*

#### Employees: Enter your Employee ID.

(Employee ID is a 5-6 digit number, without zeros in front. This number is located under the barcode on the back of your Harris Health badge.)

#### Example: 123456

Spouses: Enter your spouse's Employee ID + SP + the month and day of your date of birth (MMDD); no spaces or special characters.

(Employee ID is a 5-6 digit number, without zeros in front. This number is located under the barcode on the back of your spouse's Harris Health badge.)

Example: 123456SP1025

### Create a Username and Password

- Create a username and password to login to your new WebMD One account.
- Your username needs to have 6 or more letters or numbers; special characters are allowed; no spaces
- Passwords need at least 9 characters, using any character, symbol or spaces.

#### Username \*

(Create a username using 6 or more letters or numbers. Special characters are allowed; no spaces.)

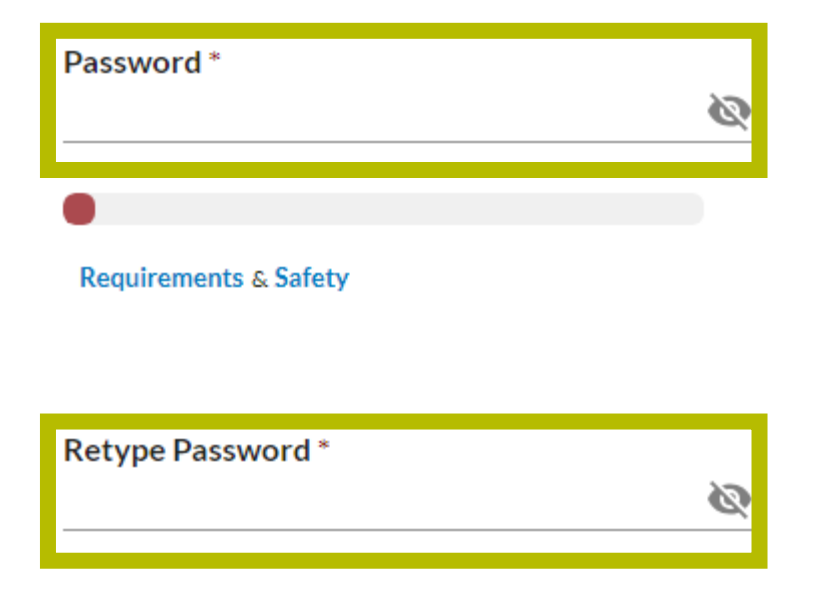

## Enter your Birth Date and Email

- Enter your birth date in mm/dd/yyyy format.
- Use the email address where you would like to receive emails from WebMD.

Birthdate (mm/dd/yyyy) \*

Email Address \*

Enter the personal email address where you would like to receive your Health Manager mail.

Verify Email Address \*

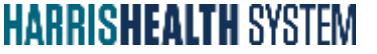

## Read, Agree and Go!

- Read the Terms & Conditions and WebMD's Privacy Policy
- Agree by checking the box.
- Click GO

### Agreement

I have read and agreed with WebMD's Terms and Conditions and have read and understood WebMD's Privacy Policy

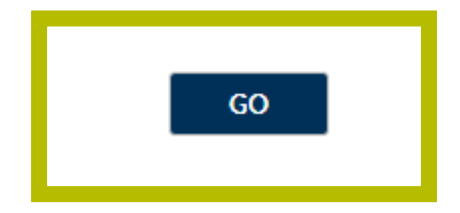

### **Enable 2-Step Verification**

You have the option to set up a 2-Step Verification as an extra layer of security.

You can set this up now by following the instructions or click "Not Now" to Skip. HEALTHY@HARRIS Garing for ourselves so we can care for others

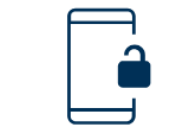

### Enable 2-Step Verification

We know your health information is important to you. Turn on 2-Step Verification as an extra layer of security to protect your account.

How do you want to receive codes?\*

Text Message O Phone Call

Enter Your Phone Number \*

Numbers outside the US are not yet supported.

I agree to let WebMD Health Services store this phone number and to call or send SMS (text) messages to this phone number for account security purposes. Message and data rates may apply.

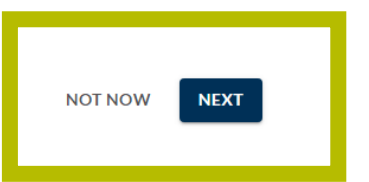

### Set Up Your Preferences

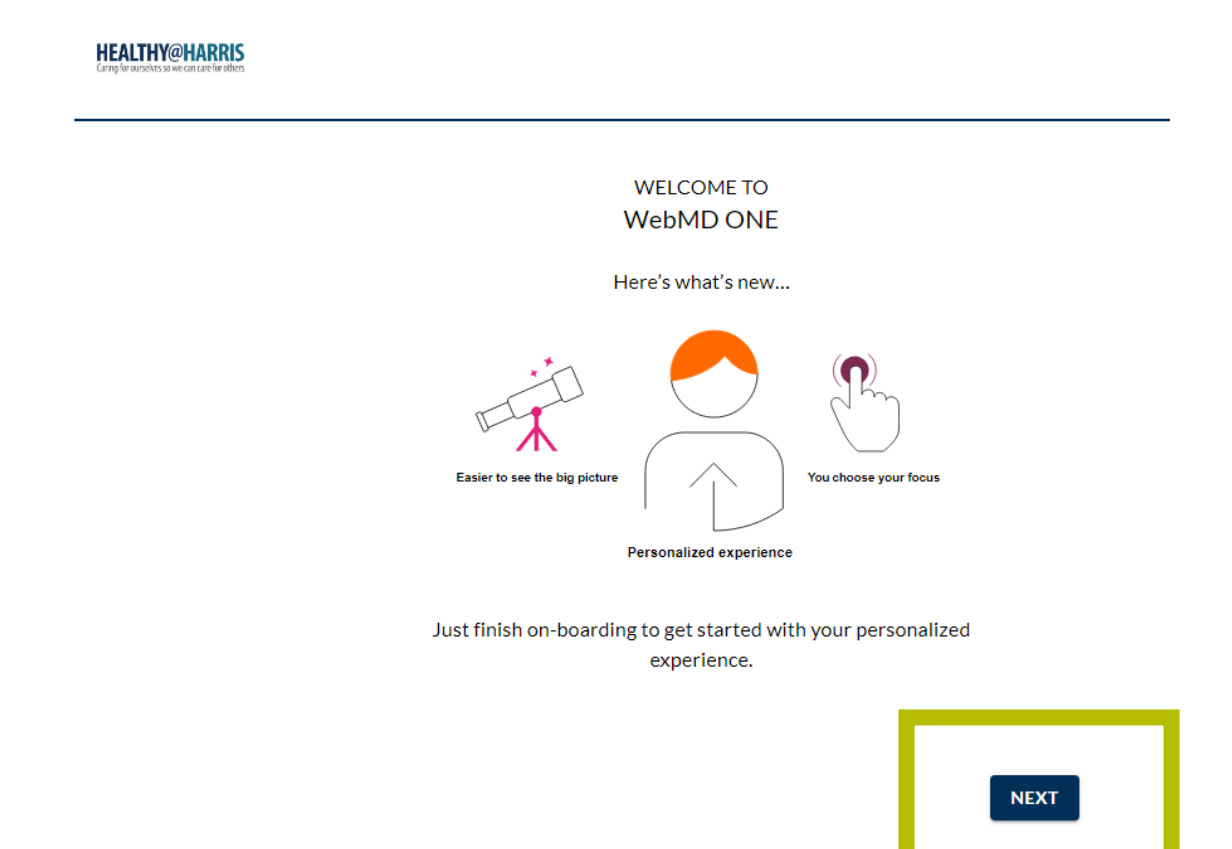

## Set Up Your Preferences

What are your health goals?

Select at least 1 area that interests you. You can add others later. What are your Interests?

Pick your top three now. You can add others later.

\* indicates a required field.

**HEALTHY@HARRIS** 

#### Select your interests \*

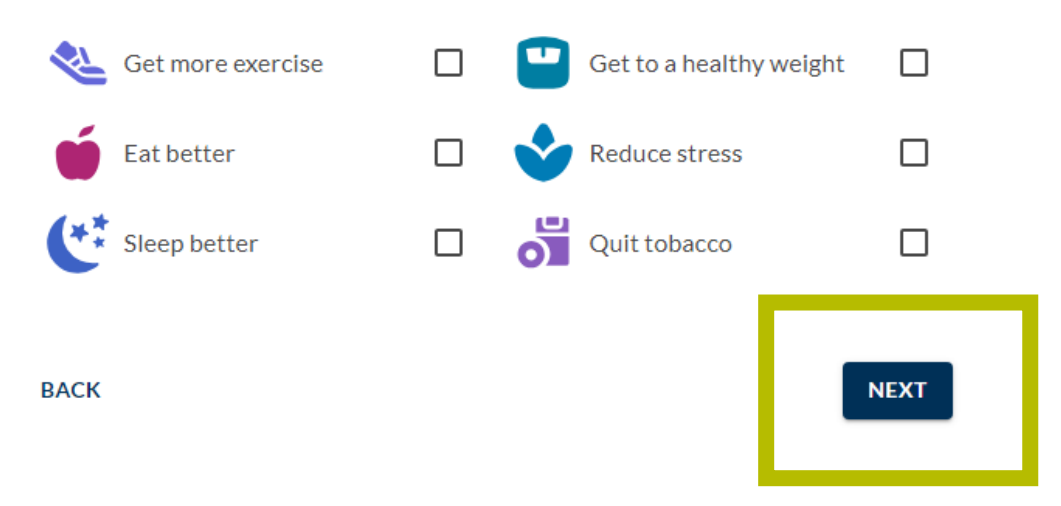

## Set Up Your Preferences

You can select any conditions or "Skip".

#### HEALTHY@HARRIS Caring for ourselves so we can care for others

Can we help you with any of these conditions?

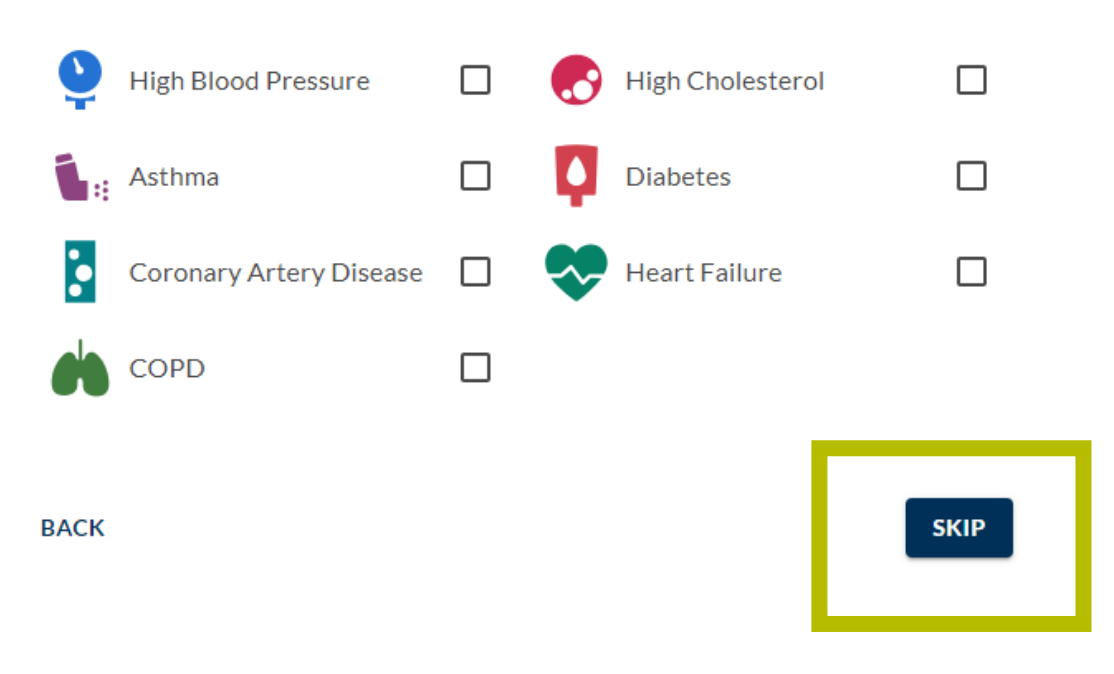

## Navigating Your New WebMD One Account

The Menu is located in the top right corner (hamburger button).

Here, you can modify your account settings, sync a device/app or contact WebMD for help.

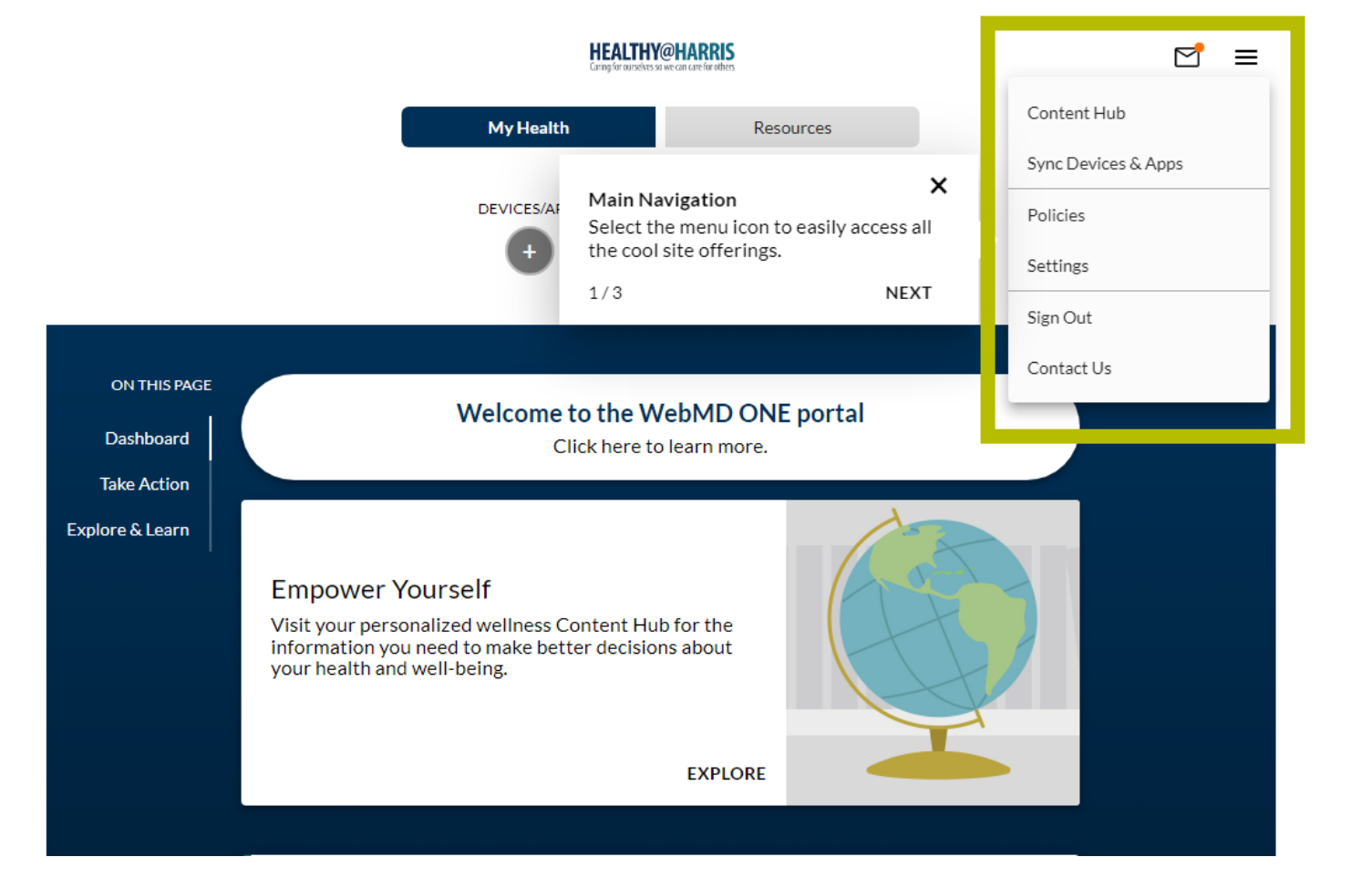

## Navigating Your New WebMD One Account

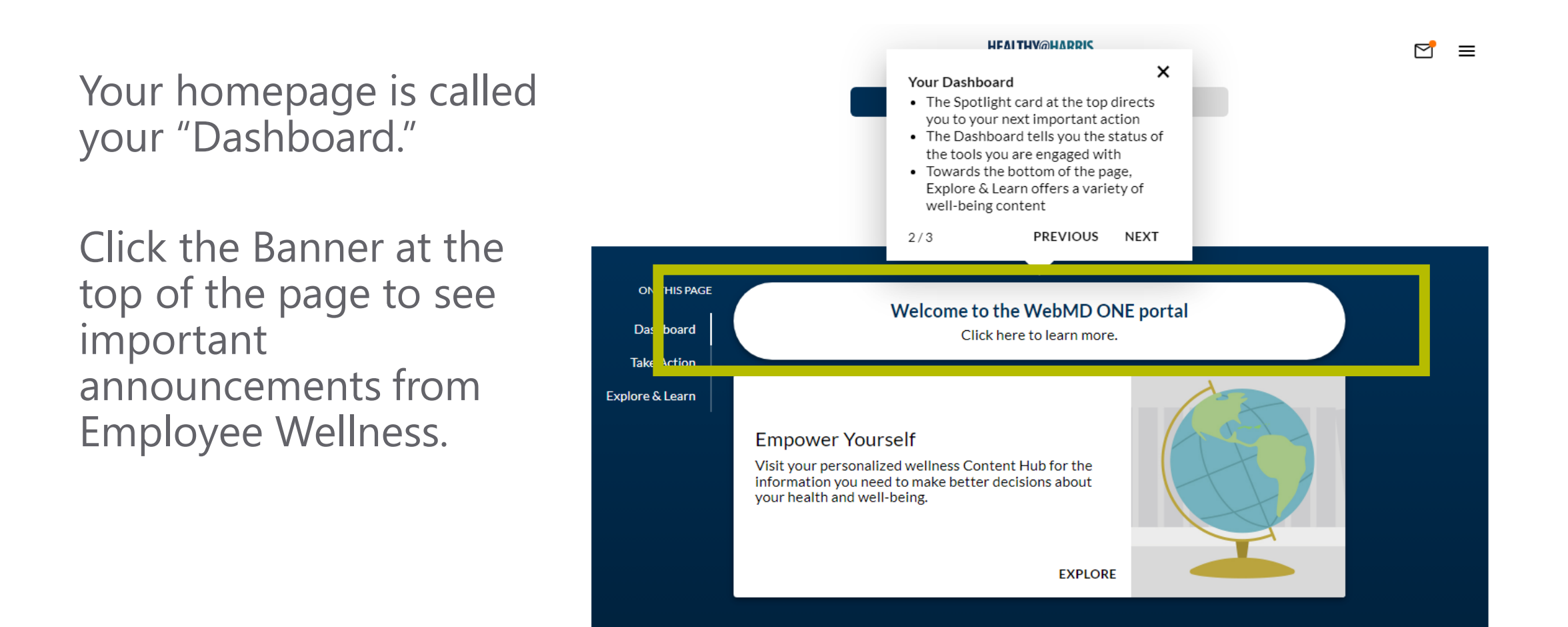

## Navigating Your New WebMD One Account

To access your profile, click the large circle at the top of your Dashboard.

Here, you can add a profile photo, change your display name, and edit account settings.

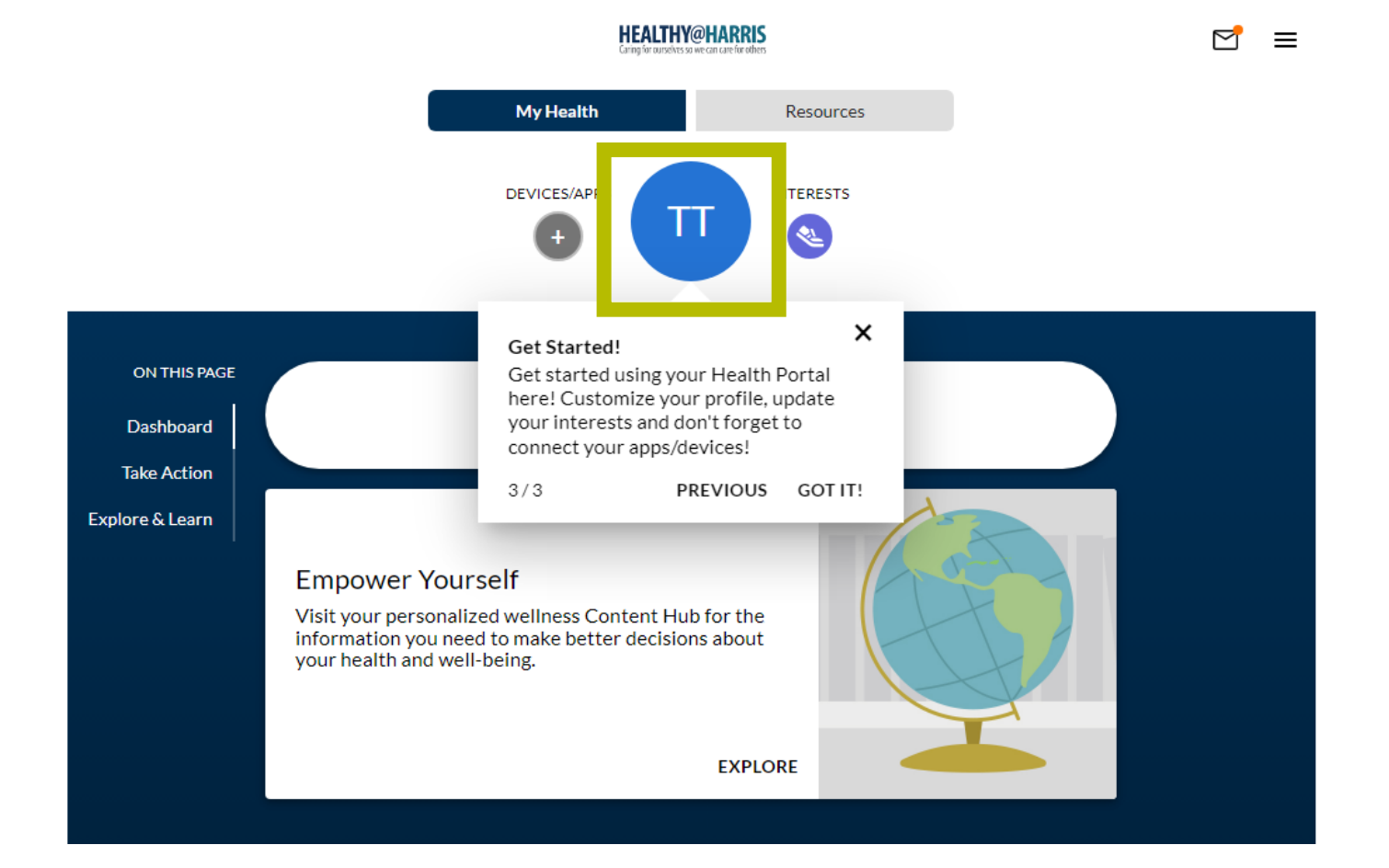

### **Connecting Your Fitness Device**

To earn 20 Wellness Points for achieving 10,000 steps per day, you must have a fitness device connected to your WebMD One account.

Click "Devices/Apps" at the top of your Dashboard.

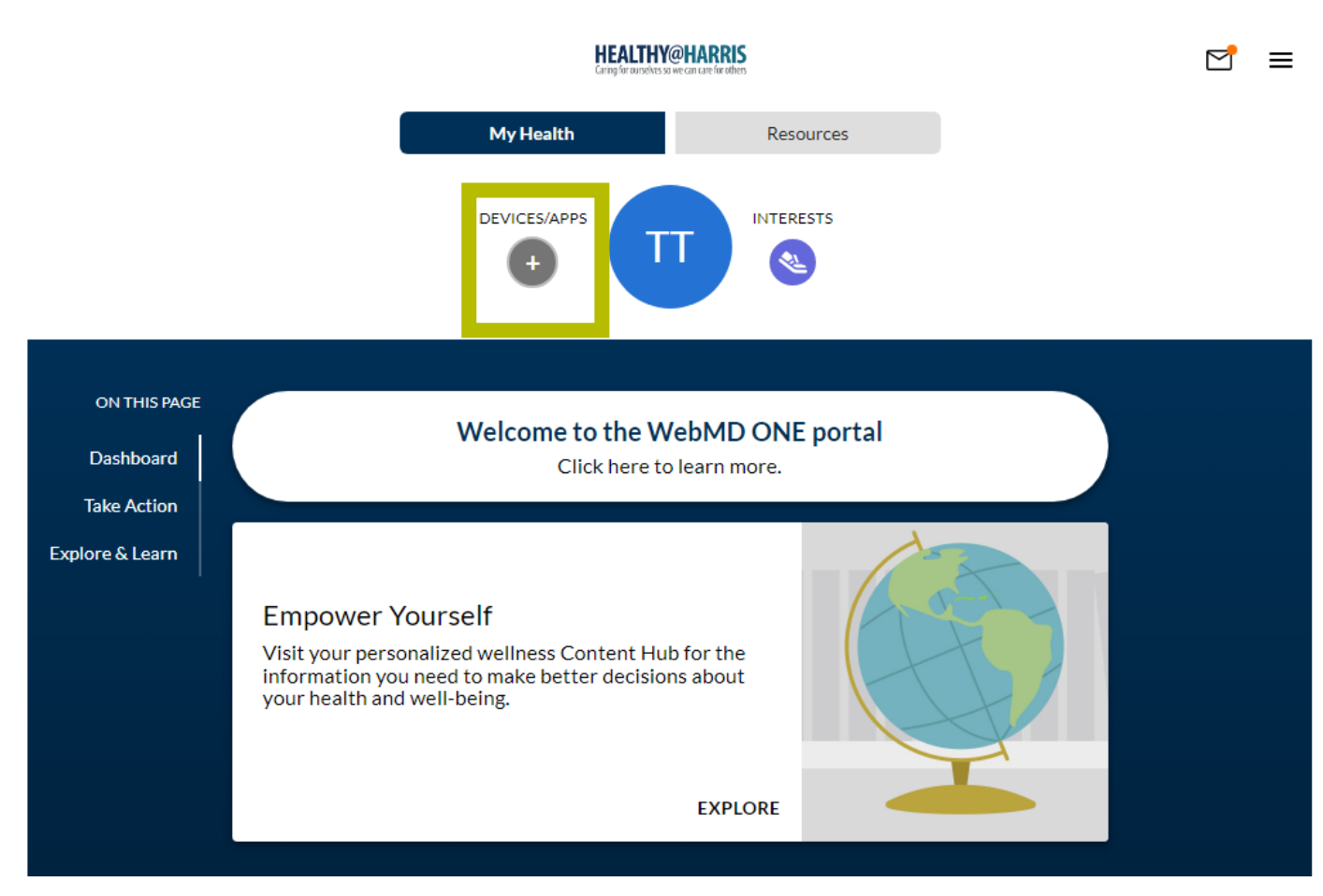

## **Connecting Your Fitness Device**

Select your fitness device from the Connection Center by clicking "CONNECT".

If you don't see the fitness device you use listed, you can try using the Search bar provided.

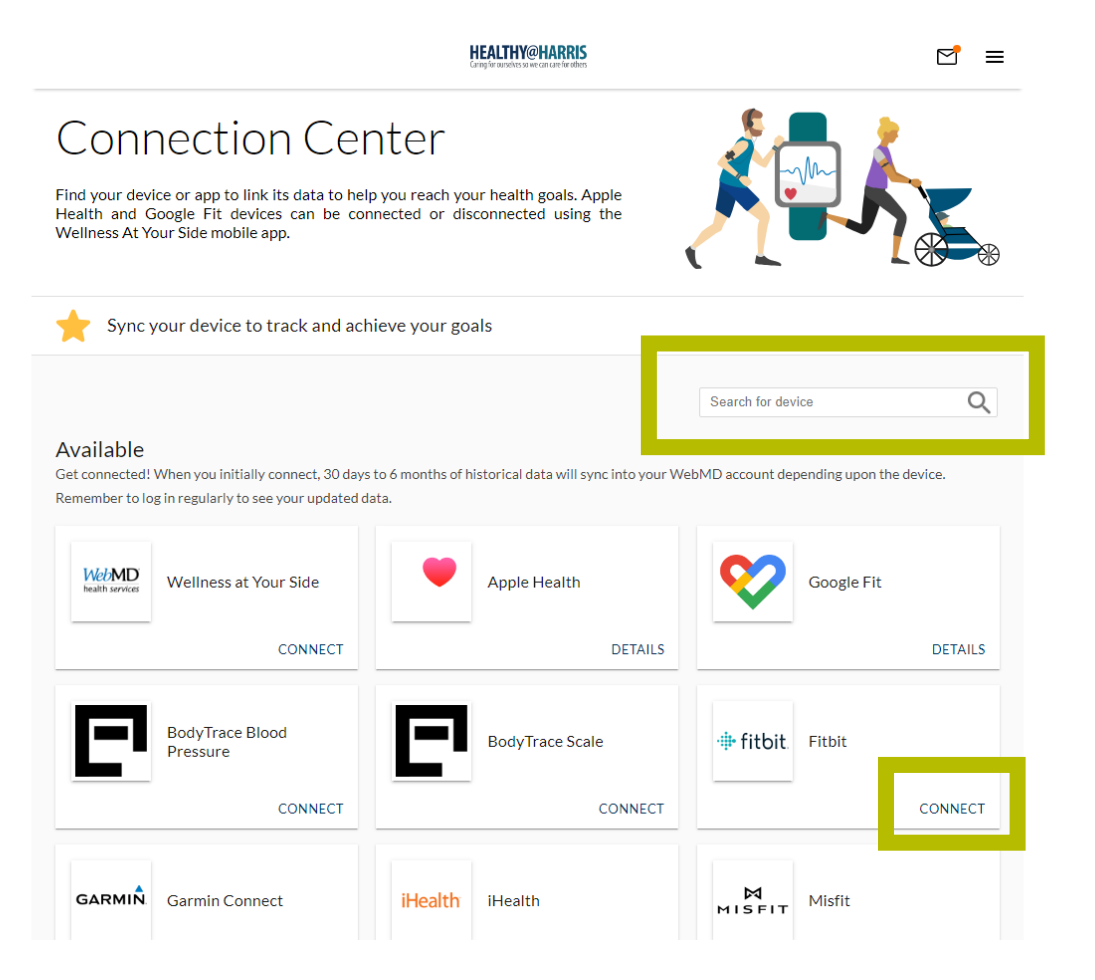

## **Connecting Your Fitness Device**

You will be prompted to sign into your account for your fitness device.

If you do not remember your login information, you may need to reset your password.

Click "forgot your password?" and an email will be sent to you to reset your password.

|               | 🕆 fitbit                     |         |  |
|---------------|------------------------------|---------|--|
|               | Sign In                      |         |  |
| G             | Continue with Google         |         |  |
| EMAIL ADDRE   | SS                           |         |  |
| Your account  | : email                      |         |  |
| PASSWORD      |                              |         |  |
| Enter your se | cure password                | •       |  |
| 🗌 Keep me     | logged in<br>Forgot your pa: | ssword? |  |
|               | SIGN IN                      |         |  |

### HARRISHEALTH SYSTEM

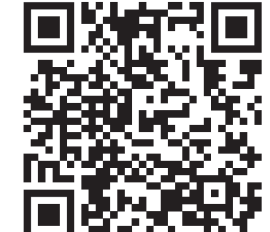

#### **Connection** Center Connection Center Find your device or app to link its data to help you reach your health goals. Apple Find your device or app to link its data to help you reach your health goals. Apple Health and Google Fit devices can be connected or disconnected using the Health and Google Fit devices can be connected or disconnected using the Wellness At Your Side mobile app. Wellness At Your Side mobile app. A BACK TO ALL APPLICATIONS **4 BACK TO ALL APPLICATIONS Google Fit Apple Health** Google Fit can only be connected using the Wellness app on your mobile device. () Apple Health can only be connected using the Wellness app on your mobile device. If this is your first time using the Wellness app, you will be prompted to connect to Google Fit after logging in. Follow the prompts to complete the If this is your first time using the Wellness app, you will be prompted to connect to Apple Health after logging in. Follow the prompts to complete connection. If you use the app regularly, you may already be connected to Google Fit. the connection. If you use the app regularly, you may already be connected to Apple Health Follow the steps to verify: Follow the steps to verify: 1. Log in to the Wellness app 1. Log in to the Wellness app From the ≡ menu, select "App Settings" From the ≡ menu, select "App Settings" 3. If the toggle next to Google Fit is turned on, you are already connected! 3. If the toggle next to Apple Health is turned on, you are already connected! 4. If the toggle is turned off, click it to begin the connection process 4. If the toggle is turned off, click it to begin the connection process Don't have the Wellness App yet? Don't have the Wellness App yet? DOWNLOAD NOW DOWNLOAD NOW

Connecting Apple Health and Google Fit

### Download the Wellness At Your Side (WAYS) App.

Healthy@Harris Employee Wellness Employeewellness@harrishealth.org 346-426-1597

## Verify Your Connected Device

Navigate back to your Dashboard by clicking the Healthy@Harris logo or "My Health" button at the top of your screen.

To the left of your profile image, you will see your connected fitness devices.

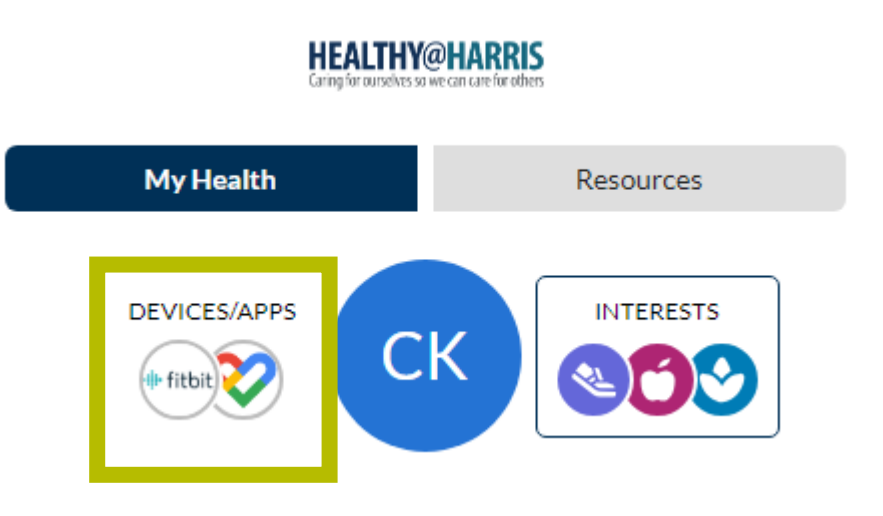

### Track Your Goals

On your Dashboard, scroll down to the "Take Action" section.

# Click "Check Here" on the "10,000 Steps a Day" tile.

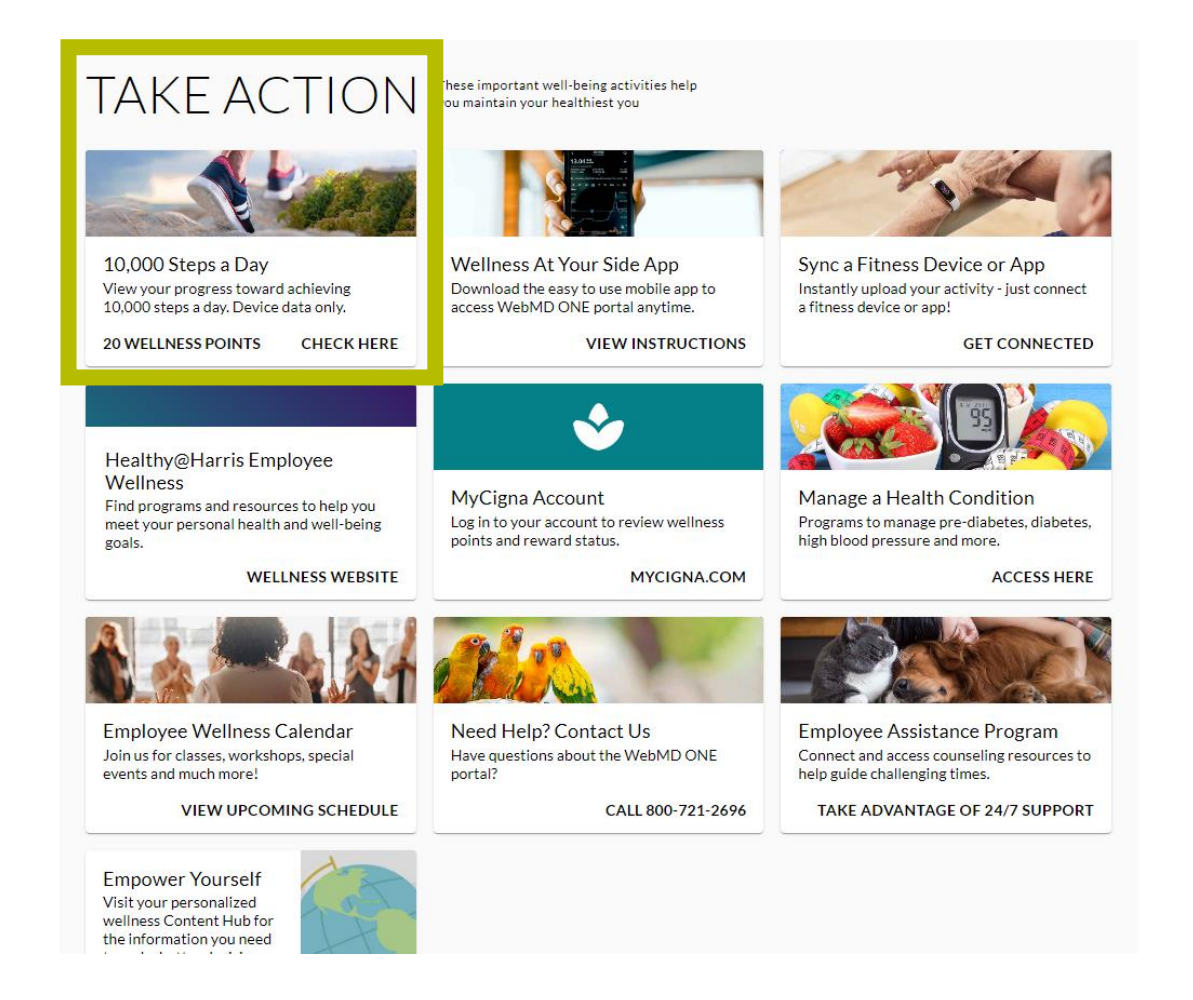

HARRISHEALTH SYSTEM

=

### **Track Your Goals**

Here, you can track the days you have achieved 10,000 steps.

Click the dropdown arrow next to the Health Goal to see more details.

### Health Goal

Track at least 10,000 steps a day using a verified fitness device between 3/1/2024-2/28/2025 to earn 20 wellness points/day!

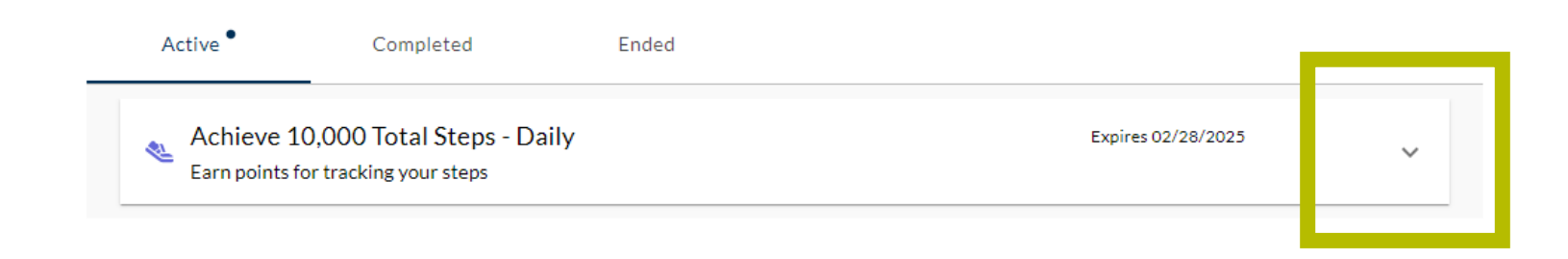

(+)

HEALTHY@HARRIS

Resources

My Health

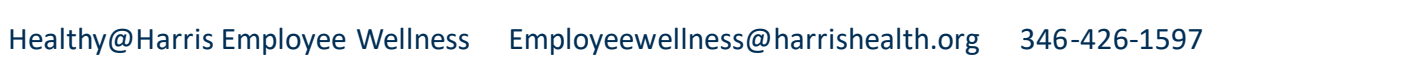

## Track Your Goals

You will see a green checkmark next to the dates you have achieved 10,000 steps or more.

Allow 24 hours for your steps to fully update after connecting your fitness device.

Within, 4 weeks, you should see the wellness points rewarded for these dates in your MyCigna account - www.mycigna.com.

| Achieve 10,000 Total Steps - Daily<br>Earn points for tracking your steps<br>Achieved 3 times | Expires 02/28/2025               |
|-----------------------------------------------------------------------------------------------|----------------------------------|
| APR 15<br>152 steps.                                                                          | This goal is achievable each day |
| -                                                                                             |                                  |

Source: Device Captured, Device Not Validated

Simply choose your device, sync with WebMD, and start tracking your steps. When you initially connect, 30 days to 6 months of historical data will sync depending upon the device. Remember to log in regularly to see your updated data.

Connect a fitness device or app to your WebMD account.

Note: Apple Health and Google Fit can only be connected or disconnected using the Wellness At Your Side WebMD mobile app. <u>View this connection guide</u>.

#### Back to Dashboard

| History    | ^           |   |
|------------|-------------|---|
| Date       | Completion  |   |
| 04/15/2024 |             |   |
| 04/14/2024 |             |   |
| 04/13/2024 | ✓ Achieved  |   |
| 04/12/2024 |             |   |
| 04/11/2024 |             |   |
|            | 1-5 of 46 → | ] |

HARRISHEALTH SYSTEM

 $\square$ 

≡

### Need Help?

Click "Contact Us" from your Menu.

WebMD Customer Service is available 7:30 AM to 7:00 PM Monday-Friday (Central Time).

To speak with a WebMD Customer Support representative, call 800-721-2696.

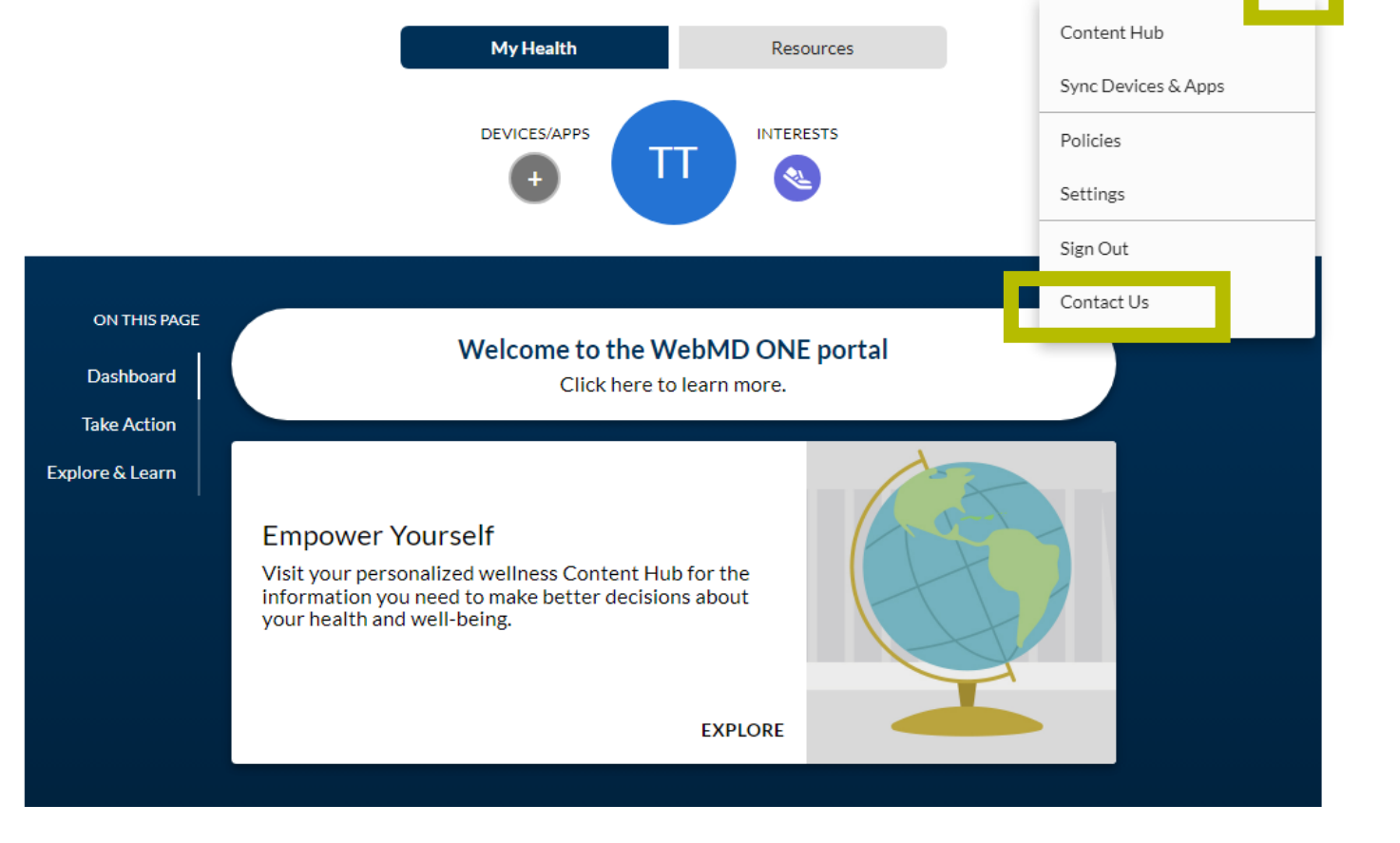

**HEALTHY@HARRIS** 

**Arrishealth** system

### Learn More

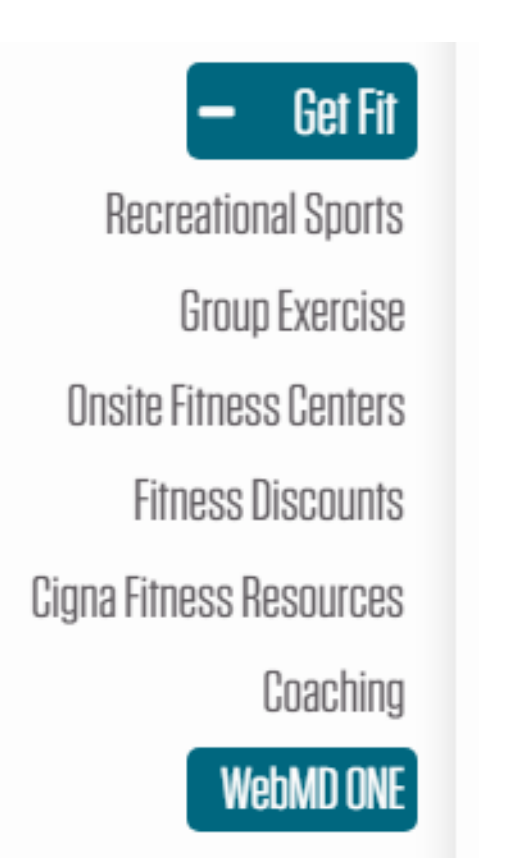

- WebMD One page on the Healthy@Harris website
- Wellness Workshops (50 Wellness Points)
- Explore & Learn booths and online option (5 Wellness Points)

### harrishealth.org/employee-wellness

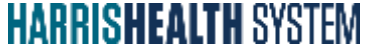

# HEALTHY@HARRIS

### 346-426-1597 <u>employeewellness@harrishealth.org</u> <u>www.harrishealth.org/employee-wellness</u>

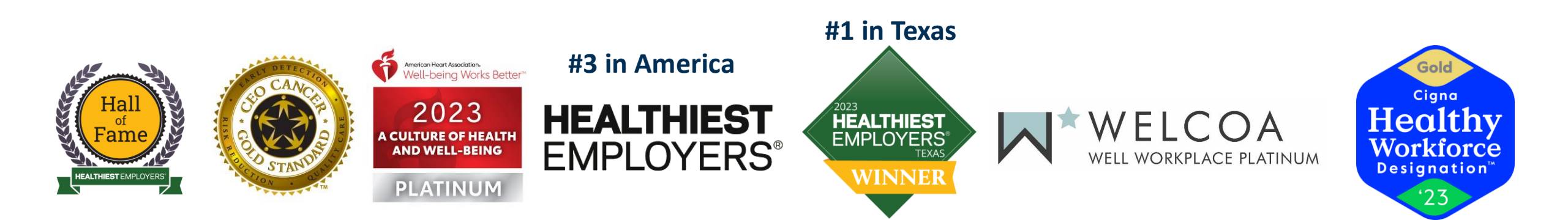